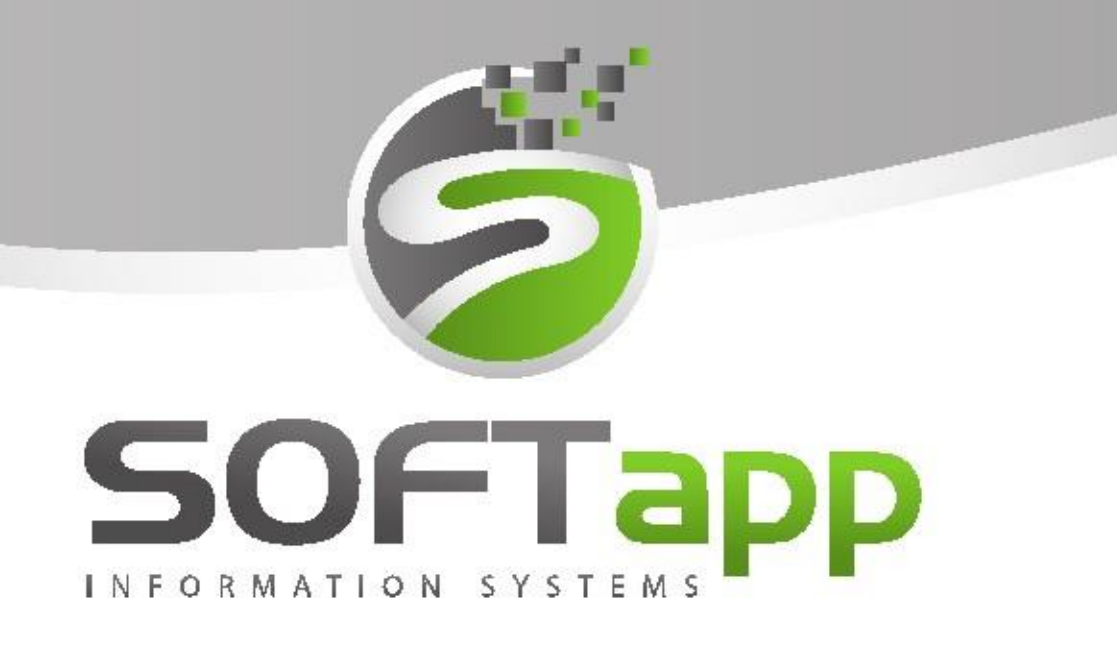

## Webový plánovač

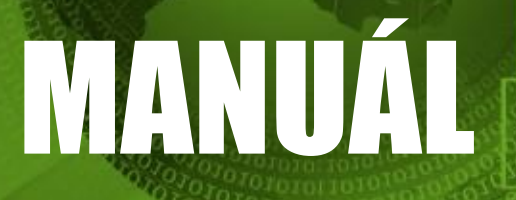

Webový plánovač – upgrade programu

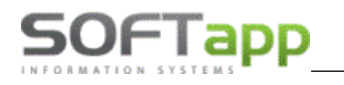

## Upgrade aplikace webový plánovač na vyšší verzi

Pokud je aplikace webový plánovač na serveru nainstalována a provádíte upgrade na vyšší verzi, **je potřeba nejprve odinstalovat stávající Program v Ovládacích panelech serveru.** 

| Hlavní ovládací panel       Odinstalovat nebo změnit program         Zobrazit nainstalované       Chcete-li odinstalovat program, vyberte ho ze seznamu a potom klikněte na možnost Odinstalovat, Změnit aktualizace |                                                |                                                                                                    |                                                                        | it nebo Opravit.                                          |                                          |                                                |
|----------------------------------------------------------------------------------------------------|------------------------------------------------|----------------------------------------------------------------------------------------------------|------------------------------------------------------------------------|-----------------------------------------------------------|------------------------------------------|------------------------------------------------|
| •                                                                                                    | Zapnout nebo vypnout funkce<br>systému Windows | Uspořádat 💌                                                                                                    |                                                                        |                                                           |                                          |                                                |
|                                                                                                    |                                                | Název<br>S Skype for Business Web App Plug-in<br>Upgrade struktur Webový plánovač version 1.0.0.1<br>Webový plánovač | Vydavatel<br>Microsoft Corporation<br>Softapp s.r.o.<br>Softapp s.r.o. | Nainstalov<br>6. 12. 2017<br>14. 11. 2018<br>14. 11. 2018 | Velikost<br>23,2 MB<br>19,7 MB<br>177 MB | Verze<br>15.8.20020.400<br>1.0.0.1<br>18.10.31 |

Po odinstalování stávající verze můžete zahájit instalaci nové vyšší verze plánovače. Plánovač se instaluje pouze na serveru. Na server stáhněte instalační soubor z <u>www.softapp.cz</u> ze sekce *download programů*.

Spuštění instalace je nutno provést v příkazovém řádku (CMD) v režimu správce.

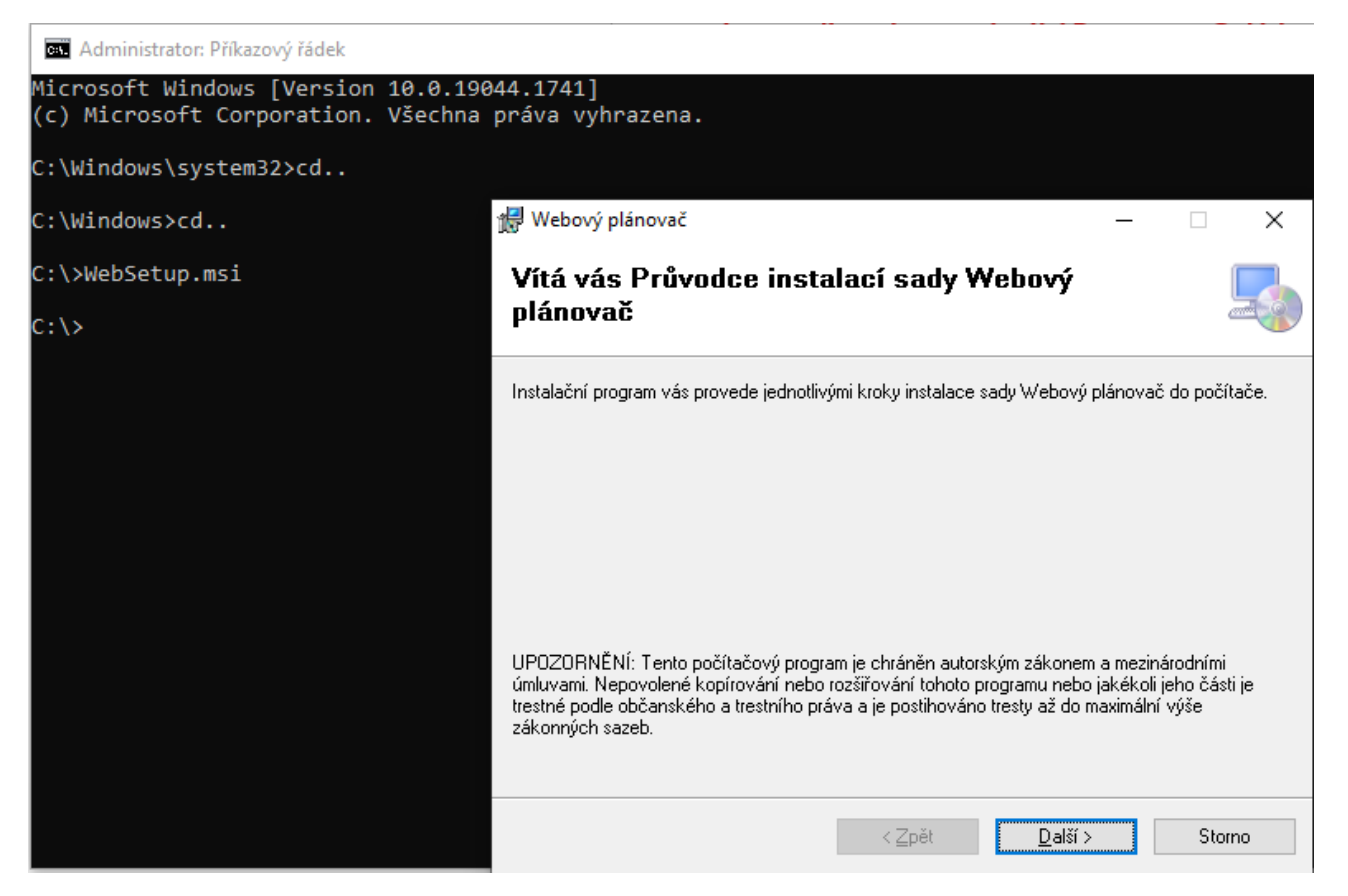

Po spuštění instalačního souboru v příkazovém řádku se otevře průvodce instalací, kde se pohybujete tlačítkem *další*. Ve druhém kroku je potřeba zkontrolovat virtuální adresář – musí být zadán **Planovac**. Fond aplikací je nutné zvolit nejvyšší **.NET v4.5 Classic** (případně .NET v4.0 Classic).

| 🖟 Webový plánovač                                                                                                    |      | _         |           | ×           |   |
|----------------------------------------------------------------------------------------------------|------|-----------|-----------|-------------|---|
| Výběr adresy instalace                                                                                                    |      |           |           | 5           |   |
| Instalační program sadu Webový plánovač nainstaluje do následujícího u                                                                                | ımí: | stění r   | na webu   |             |   |
| Chcete-li provést instalaci do tohoto umístění na webu, klikněte na tlačítk<br>provést do jiného umístění na webu, zadejte je do níže uvedeného pole. | o D  | ) alší. I | Chcete-li | i instalaci |   |
| Lokalita:                                                                                                    |      |           |           |             |   |
| Default Web Site $\sim$                                                                                                    |      | Po        | třebné m  | nísto na    |   |
| <u>V</u> irtuální adresář:                                                                                                    |      |           | aisku.    |             | 1 |
| Planovac                                                                                                    | 1    |           |           |             |   |
| Fond aplikací:                                                                                                    |      |           |           |             |   |
| .NET v4.5 Classic 🗸 🗸 🗸                                                                                                    | 1    |           |           |             |   |
|                                                                                                    | -    |           |           |             |   |
|                                                                                                    |      |           |           |             |   |
| < Zpět Další                                                                                                    | >    |           | SI        | torno       | ] |

V dalším kroku potvrdíte instalaci a spustí se instalace sady webový plánovač. Během této instalace se automaticky spustí instalace programu **Upgrade struktur Webový plánovač**.

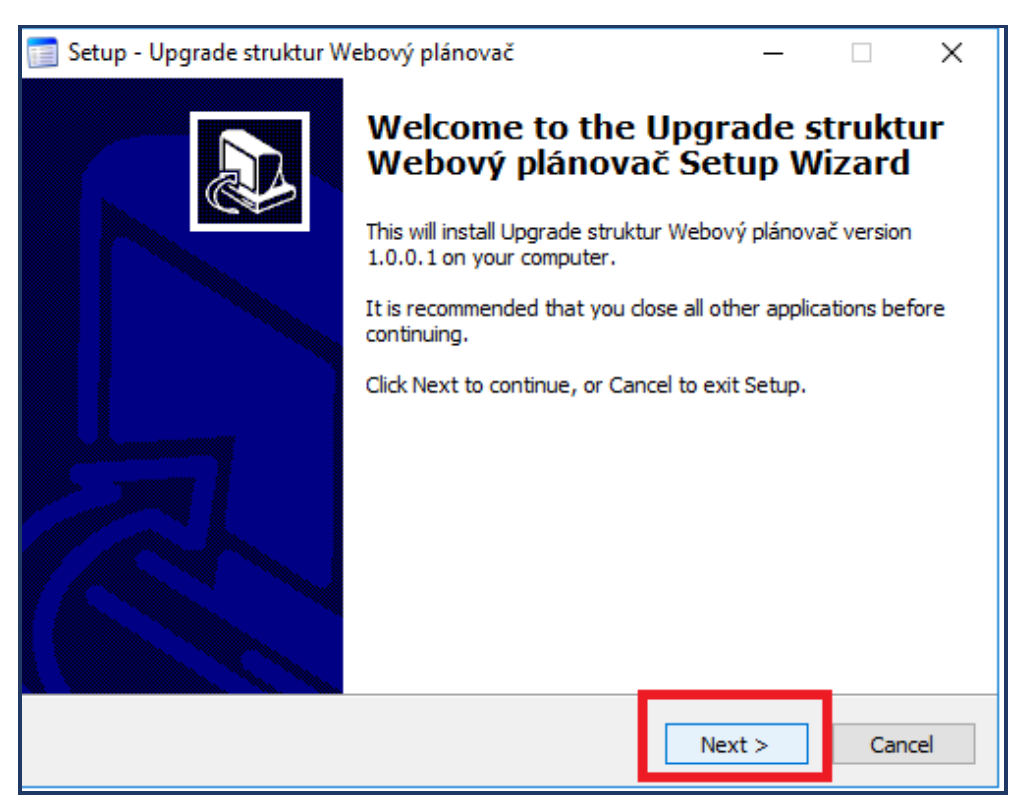

| 📄 Setup - Upgrade struktur Webový plánovač                                                                                                    |                                                                  | -                                       | _                          | □ X                      |
|----------------------------------------------------------------------------------------------------|------------------------------------------------------------------|-----------------------------------------|----------------------------|--------------------------|
| Select Destination Location<br>Where should Upgrade struktur Webový plán                                                                                                    | ovač be instal                                                   | ed?                                     |                            |                          |
| Setup will install Upgrade struktur W                                                                                                    | ebový plánova                                                    | ač into the f                           | ollowing                   | g folder.                |
| To continue, click Next. If you would like to se                                                                                                    | elect a differer                                                 | nt folder, clic                         | k Brow                     | ise.                     |
| C:\KLIENT\WebovyPlanovac\Tablet_upgrade                                                                                                    | _struktur                                                        |                                         | Bro                        | wse                      |
|                                                                                                    |                                                                  |                                         |                            |                          |
|                                                                                                    |                                                                  |                                         |                            |                          |
|                                                                                                    |                                                                  |                                         |                            |                          |
|                                                                                                    |                                                                  |                                         |                            |                          |
| At least 0,8 MB of free disk space is required.                                                                                                    |                                                                  |                                         |                            |                          |
| [                                                                                                    | < Back                                                           | Next >                                  |                            | Cancel                   |
|                                                                                                    |                                                                  |                                         |                            |                          |
|                                                                                                    |                                                                  |                                         |                            |                          |
| 📄 Setup - Upgrade struktur Webový plánovač                                                                                                    |                                                                  |                                         | _                          | □ ×                      |
| Setup - Upgrade struktur Webový plánovač<br>Select Destination Location<br>Where should Upgrade struktur Webový plár                                                                                                    | novač be insta                                                   | led?                                    | _                          | ×                        |
| Setup - Upgrade struktur Webový plánovač<br>Select Destination Location<br>Where should Upgrade struktur Webový plár<br>Setup will install Upgrade struktur W                                                                                                    | novač be insta<br>/ebový plánov                                  | led?<br>ač into the f                   | ollowin                    | g folder.                |
| Setup - Upgrade struktur Webový plánovač Select Destination Location Where should Upgrade struktur Webový plár Setup will install Upgrade struktur W To continue, click Next. If you would like to s                                                                                                    | novač be insta<br>/ebový plánov<br>elect a differe               | led?<br>ač into the f<br>nt folder, cli | followin                   | g folder.                |
| Setup - Upgrade struktur Webový plánovač<br>Select Destination Location<br>Where should Upgrade struktur Webový plán<br>Setup will install Upgrade struktur W<br>To continue, click Next. If you would like to s<br>C: KLIENT WebovyPlanovac Tablet_upgrade                                                  | novač be insta<br>/ebový plánov<br>elect a differe<br>e_struktur | led?<br>ač into the f<br>nt folder, cli | followin<br>ck Brov<br>Bro | g folder.<br>vse.        |
| Setup - Upgrade struktur Webový plánovač<br>Select Destination Location<br>Where should Upgrade struktur Webový plár<br>Setup will install Upgrade struktur W<br>To continue, click Next. If you would like to s<br>C: KLIENT\WebovyPlanovac\Tablet_upgrad                                                   | novač be insta<br>/ebový plánov<br>elect a differe<br>e_struktur | led?<br>ač into the f<br>nt folder, cli | followin<br>ck Brow<br>Bro | g folder.<br>vse.        |
| Setup - Upgrade struktur Webový plánovač Select Destination Location Where should Upgrade struktur Webový plár Setup will install Upgrade struktur W To continue, click Next. If you would like to s C:\KLIENT\WebovyPlanovac\Tablet_upgrade                                                                 | novač be insta<br>/ebový plánov<br>elect a differe<br>e_struktur | led?<br>ač into the f<br>nt folder, dio | iollowin<br>ck Brow<br>Bro | g folder.<br>wse.        |
| Setup - Upgrade struktur Webový plánovač Select Destination Location Where should Upgrade struktur Webový plár Setup will install Upgrade struktur W To continue, click Next. If you would like to s C:\KLIENT\WebovyPlanovac\Tablet_upgrade                                                                 | novač be insta<br>/ebový plánov<br>elect a differe<br>e_struktur | led?<br>ač into the f<br>nt folder, cli | iollowin<br>ck Brov<br>Bro | g folder.<br>wse.        |
| Setup - Upgrade struktur Webový plánovač<br>Select Destination Location<br>Where should Upgrade struktur Webový plár<br>Setup will install Upgrade struktur W<br>To continue, click Next. If you would like to s<br>C:\KLIENT\WebovyPlanovac\Tablet_upgrad                                                   | novač be insta<br>/ebový plánov<br>elect a differe<br>e_struktur | led?<br>ač into the f<br>nt folder, cli | followin<br>ck Brov<br>Bro | g folder.<br>wse.        |
| Setup - Upgrade struktur Webový plánovač<br>Select Destination Location<br>Where should Upgrade struktur Webový plár<br>Setup will install Upgrade struktur W<br>To continue, click Next. If you would like to s<br>C: KLIENT WebovyPlanovac Tablet_upgrad<br>At least 0,8 MB of free disk space is required | novač be insta<br>/ebový plánov<br>elect a differe<br>e_struktur | led?<br>ač into the f<br>nt folder, cli | followin<br>ck Brov<br>Bro | g folder.<br>vse.<br>wse |
| Setup - Upgrade struktur Webový plánovač<br>Select Destination Location<br>Where should Upgrade struktur Webový plán<br>Setup will install Upgrade struktur W<br>To continue, dick Next. If you would like to s<br>C:\KLIENT\WebovyPlanovac\Tablet_upgrad<br>At least 0,8 MB of free disk space is required  | novač be insta<br>/ebový plánov<br>elect a differe<br>e_struktur | led?<br>ač into the f<br>nt folder, cli | followin<br>ck Brov<br>Bro | g folder.<br>vse.<br>wse |

| 📷 Setup - Upgrade struktur Webový plánovač 🦳 —                                                                             |             | $\times$ |
|----------------------------------------------------------------------------------------------------|-------------|----------|
| Select Components<br>Which components should be installed?                                                                 |             |          |
| Select the components you want to install; clear the components you do install. Click Next when you are ready to continue. | not want to | _        |
| Full installation                                                                                                    | ~           |          |
| Upgrade struktur Webový plánovač                                                                                           | 19,0 MB     |          |
| Current selection requires at least 19,8 MB of disk space.                                                                 |             |          |
| < Back Next >                                                                                                    | Cano        | cel      |

Po dokončení instalace necháte zatrženo *spustit upgrade struktur webový plánovač*. Automaticky se zobrazí přihlašovací okno programu **upgrade struktur**.

| 📄 Setup - Upgrade struktur W | ebový plánovač                                                                                                    | _                                                               |                                                | $\times$ |
|------------------------------|----------------------------------------------------------------------------------------------------|-----------------------------------------------------------------|------------------------------------------------|----------|
|                              | Completing the Upg<br>Webový plánovač S<br>Setup has finished installing Upgrad<br>plánovač on your computer. The ap<br>by selecting the installed icons.<br>Click Finish to exit Setup. | <b>Getup Wi</b><br>Setup Wi<br>de struktur We<br>oplication may | ruktu<br>izard<br><sup>bový</sup><br>be launch | r        |
|                              |                                                                                                    | Finish                                                          |                                                |          |

Přihlásíte se k databázi svým administrátorským přístupem. Po přihlášení se provede upgrade struktur nové verze webového plánovače v SQL databázi.

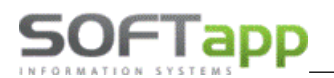

| Lok | Lokálny disk (C:) > klient > WebovyPlanovac > Tablet_upgrade_struktur |                       |              |              |          |                  |   |          |
|-----|-----------------------------------------------------------------------|-----------------------|--------------|--------------|----------|------------------|---|----------|
| ^   | Názov                                                                 | ^                     |              | Dátum úprav  | у        | Тур              |   | Veľkosť  |
|     | SQL r                                                                 |                       |              | 7 11 2010 12 | 57       | Driočinok súboro | 1 |          |
|     | SQL_OTI                                                               | Přihlášení do aplika  | ice          |              |          |                  |   |          |
|     | 🗟 DevExpre                                                            | SOF                   | Гарр         |              |          | •                | e | 3 511 kB |
|     | 🗟 DevExpre                                                            | INFORMATION SY        | STEMS        |              |          |                  | e | 5 349 kB |
|     | 🚳 DevExpri                                                            |                       |              |              |          |                  | e | 4 802 kB |
|     | 🚳 DevExpri                                                            | Uživatel              | 1            |              | Update   | e struktur       | e | 4 087 kB |
|     | 📄 ikona                                                               | Heslo                 |              |              |          | 0.5              | 1 | 92 kB    |
|     | Softapp.                                                              | <b>- *</b> ~ <i>i</i> |              |              |          |                  | e | 573 kB   |
|     | Softapp.                                                              | Rozsirene             |              | Pr           | ihlaseni | Zpet             | e | 165 kB   |
|     | Softapp.                                                              |                       |              | 1            |          |                  | e | 22 kB    |
|     | Softapp.                                                              | Nastaveni připoj      | eni          |              |          |                  | e | 81 kB    |
|     | Softapps                                                              | Server                | (local)      | Jazyk        | ┢ Cze    | ch 🔻             | e | 604 kB   |
|     | Struktur                                                              | Databáze              | EUR_KLIENT   | Rok          |          | 2018 🗘           |   | 22 kB    |
|     | 📋 unins000                                                            | Autentifikace         | SQL server 🔹 | 1            |          |                  |   | 9 kB     |
|     | 📰 unins000                                                            |                       |              |              |          |                  |   | 791 kB   |
|     |                                                                       |                       |              |              |          |                  |   |          |

Pokud se program **Upgrade struktur Webový plánovač** nespustí automaticky, spusťte jeho instalaci z adresy.

| Názov         Dátum úpravy         Typ         Veľkosť           Upgrade struktur         15.11.2018 13:50         Aplikácia         6 922 k | Lokálny disk (C:) > inetpub > wwwroot > Planovac > UPGRADE |                    |                  |                          |          |  |  |  |  |
|----------------------------------------------------------------------------------------------------|------------------------------------------------------------|--------------------|------------------|--------------------------|----------|--|--|--|--|
| Upgrade struktur 15.11.2018 13:50 Aplikácia 6 922 k                                                                                          | ^                                                          | Názov              | Dátum úpravy     | Dátum úpravy Typ Veľkosť |          |  |  |  |  |
|                                                                                                    |                                                            | 📰 Upgrade struktur | 15.11.2018 13:50 | Aplikácia                | 6 922 kB |  |  |  |  |

Jakmile se program nainstaluje, spusťte program **struktury.exe** ze složky *C:/Klient/Webový plánovač/Tablet\_upgrade\_struktur*.

| Loka | Lokálny disk (C:) > klient > WebovyPlanovac > Tablet_upgrade_struktur > |                  |                      |          |  |  |  |
|------|-------------------------------------------------------------------------|------------------|----------------------|----------|--|--|--|
| ^    | Názov                                                                   | Dátum úpravy     | Тур                  | Veľkosť  |  |  |  |
|      | SQL                                                                     | 27.11.2018 12:57 | Priečinok súborov    |          |  |  |  |
|      | SQL_OTHER                                                               | 27.11.2018 12:57 | Priečinok súborov    |          |  |  |  |
|      | DevExpress.Data.v14.2.dll                                               | 30.3.2015 12:44  | Rozšírenie aplikácie | 3 511 kB |  |  |  |
|      | DevExpress.Utils.v14.2.dll                                              | 30.3.2015 12:46  | Rozšírenie aplikácie | 5 349 kB |  |  |  |
|      | DevExpress.XtraBars.v14.2.dll                                           | 30.3.2015 12:46  | Rozšírenie aplikácie | 4 802 kB |  |  |  |
|      | DevExpress.XtraEditors.v14.2.dll                                        | 30.3.2015 12:46  | Rozšírenie aplikácie | 4 087 kB |  |  |  |
|      | 📰 ikona                                                                 | 12.11.2018 15:01 | lkona                | 92 kB    |  |  |  |
|      | 🚳 Softapp.Base.dll                                                      | 29.7.2014 18:52  | Rozšírenie aplikácie | 573 kB   |  |  |  |
|      | Softapp.Classes.dll                                                     | 18.3.2015 12:03  | Rozšírenie aplikácie | 165 kB   |  |  |  |
|      | 🚳 Softapp.SQL.dll                                                       | 18.3.2015 12:10  | Rozšírenie aplikácie | 22 kB    |  |  |  |
|      | Softapp.Structures.dll                                                  | 30.6.2015 16:59  | Rozšírenie aplikácie | 81 kB    |  |  |  |
|      | SoftappSkin.dll                                                         | 22.2.2013 11:05  | Rozšírenie aplikácie | 604 kB   |  |  |  |
|      | Struktury                                                               | 24.7.2018 16:35  | Aplikácia            | 22 kB    |  |  |  |
|      | uninsooo.uat                                                            | 27.11.2010 12.57 | SUDDI DAT            | 9 kB     |  |  |  |
|      | 📰 unins000                                                              | 27.11.2018 12:55 | Aplikácia            | 791 kB   |  |  |  |